# Adverse Drug Event API and URL Constructor Overview

https://www.pharmacyinformatics.net/pharmacy-informaticsapi-search-adverse-drug-events

#### Searchbars

- Type characters and wait a moment for the API to query the matching text
- The exact way the terms are in openFDA will display
- The search and count is based on the date range (so it is not a complete query of the database due to limitations from the FDA)

| Generic Drug Name List: |                   |                   |          |         |
|-------------------------|-------------------|-------------------|----------|---------|
|                         | enoxa             | Include in Search | Count by |         |
|                         | ENOXAPARIN SODIUM |                   |          | (52388) |

#### **ADE API Constructor Basics**

- The tool is intended to show a graphical display of the query
- Use "include in search" buttons to filter your search
- Use the "count by" to sum the results by that criteria

| Received Date:          | 01/01/2024 🖬 to 01/01/2025 📋 | Include in Search Count by |
|-------------------------|------------------------------|----------------------------|
| Generic Drug Name List: | AMOXICILLIN                  | Include in Search Count by |
| Patient Reaction List:  | Patient Reaction             | Include in Search Count by |

Constructed Adverse Drug Event URL

https://api.fda.gov/drug/event.json?search=(receivedate:[2024-01-01+TO+2025-01-

01])+AND+patient.drug.openfda.generic\_name.exact:("AMOXICILLIN")&count=patient.reaction.reactionmeddrapt.exact

#### **Search Results**

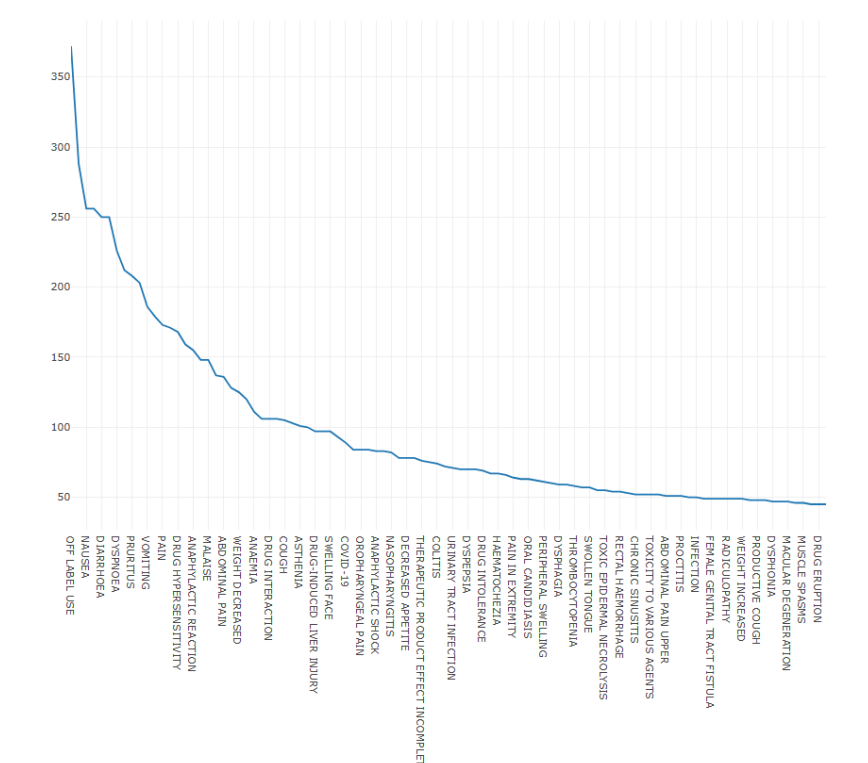

Open FDA Drug Adverse Event API

#### **Adverse Drug Events Query Parameters**

https://api.fda.gov/drug/event.json?<u>search=(receivedate:[2004-01-01+TO+2025-02-16])+AND+patient.drug.openfda.generic\_name.exact:("ENOXAPARIN SODIUM"+OR+"DALTEPARIN SODIUM")+AND+serious:1&count=patient.reaction.reactionmeddrapt.exact&limit=100
</u>

#### • API endpoint

- https://api.fda.gov/drug/event.json?
- Query parameters: When your web browser sends a request to the openFDA API for drug events, the URL is parsed by the parameters presented to the server
  - Search: the logic that is used to filter the query by using various fields and logical operators. In the above example the field received date for a date range, generic drug field for enoxaprin sodium and dalteparin sodium, and serious field with a value of 1 (most serious). Notice how the logical operands AND and OR are used in the example query above.
  - Count: This parameter groups by the field indicated and sums up the count for each field
  - Limit: 100 by default, and can be either smaller or up to 1000. Received date does not appear to be limited
  - More: There are more a few more, but this published tool does not apply them (yet)

#### See Detailed Adverse Event Report

- The count of safety report IDs will present examples within the filter specified
- Click on any of the hyperlinks for details

▼ Unique Safety Report ID: Count by

Count of Safety Report IDs Provided: 100

ID Report: 5269435-1 Count: 2 ID Report: 10003468 Count: 1 ID Report: 10006027 Count: 1 ID Report: 10008722 Count: 1 ID Report: 5492009-4 Count: 2 ID Report: 10003526 Count: 1 ID Report: 10006589 Count: 1 ID Report: 10008873 Count: 1

#### Adverse Event Report Continued

- The hyperlink will open the JSON in a separate tab
- Although it isn't the prettiest presentation of the information, JSON readers can be added to your browser for some enhanced viewing

| "results": [                             |
|------------------------------------------|
| ▼ {                                      |
| "safetyreportid": "5210389-1",           |
| "transmissiondateformat": "102",         |
| "transmissiondate": "20070707",          |
| "serious": "1",                          |
| "seriousnessother": "1",                 |
| "receivedateformat": "102",              |
| "receivedate": "20070117",               |
| <pre>"receiptdateformat": "102",</pre>   |
| "receiptdate": "20070110",               |
| "fulfillexpeditecriteria": "2",          |
| "companynumb": "971223-008013562",       |
| ▼ "primarysource": {                     |
| <pre>"reportercountry": "BELGIUM",</pre> |
| "qualification": "3"                     |
| },                                       |
| ▼"sender": {                             |
| "senderorganization": "FDA-Public Use"   |
| },                                       |

## Example 1 Query

- Narrow down to the highest event peak of reports based on received date between 2020 and 2025
  - When was it?
- Insert Your URL:
- Notice how you can click and drag the chart to zoom in

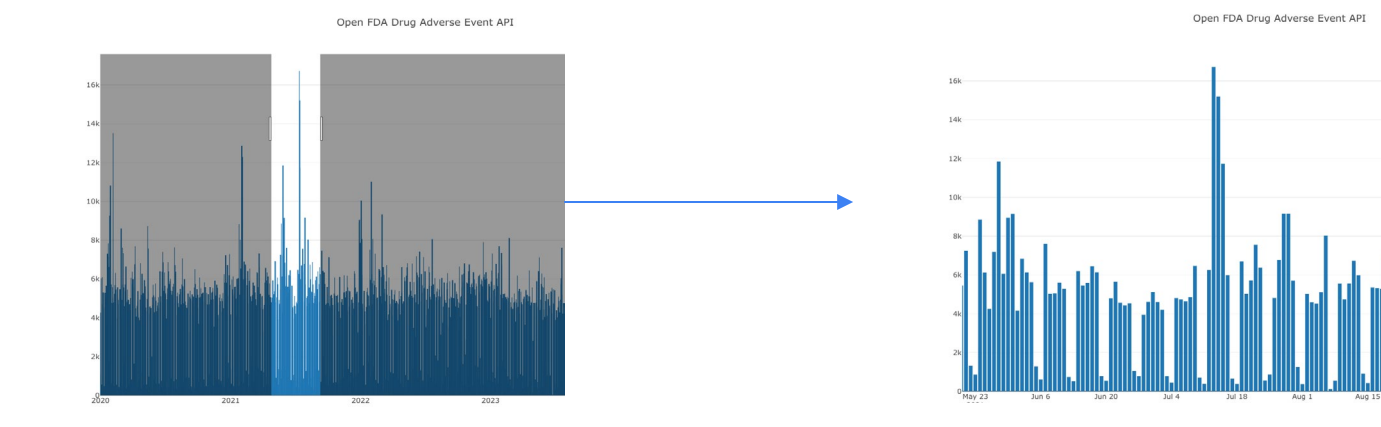

## **Example 1 Query Continued**

- What was the drug involved with the spike?
- Insert Your URL:

## **Example 1 Query Continued**

- What were the reactions/problems associated with the event?
- Insert Your URL:

#### **Example 1 Query Continued**

Were the events mostly reported by the public or by manufacturers?

**Insert Your URL:** 

Thoughts?

#### Example 2

Look up reactions reported for enoxaparin and dalteparin

Are the results what you are expecting

Look at a detailed safety report and explain

Insert Your URL(s):

#### Example 3

- Explore your own observations
- Insert Your URL(s):